## (和 ACG1000设备如何在U-boot状态下升级menuboot版本

ACG1000 代悦超 2018-10-23 发表

| 组网及说明                                                                                                    |
|----------------------------------------------------------------------------------------------------|
| て赤石町                                                                                                    |
| 元斋组网                                                                                                    |
| 问题描述                                                                                                    |
| 需要升级menuboot版本的情况                                                                                                    |
|                                                                                                    |
|                                                                                                    |
| 一般启动设备时,直接进入了"Semptian cn50MCXXXX#"视图下就是设备CF卡损坏或<br>软件版本丢失。或者遇到了异常情况设备不断重启也无法通过menuboot界面更新系统<br>版本,需要进入U-boot状态进行menuboot版本的更新。 |
|                                                                                                    |
| 留 <sup>计</sup> 古注                                                                                                    |
|                                                                                                    |
| 1.老menuboot又件未损坏的情况下,可以通过menuboot界面升级menuboot                                                                                    |
| 设备工电机里新后动的过程中,在距直终端的拼幕上目尤将亚示制入CIT+C进入THENUDOOI来早。                                                                                |
| BOOT MENU(V2.0-20140812)                                                                                                    |
| 1. Upgrade image by FTP.                                                                                                    |
| 2. Upgrade menuboot by FTP.                                                                                                    |
| 3. Check and repare file system.                                                                                                 |
| 4. Reset administrator passowrd.                                                                                                 |
| 5. Producing test.                                                                                                    |
| 6. Aging test.                                                                                                    |
| 7. Display production and aging recored.                                                                                         |
| 8. Advance functions.                                                                                                    |
| 0. Reboot.                                                                                                    |
|                                                                                                    |
| •                                                                                                    |
| 按2后分别输入ftp的参数和目标文件后按0重启设备。升级完成。                                                                                                  |
| 2.老menuboot文件损坏的情况下,需要通过U-boot界面升级menuboot。                                                                                      |
| 1) 设备直接卡死在"Semptian cn50MCXXXX#"视图的情况                                                                                            |
| 2)可以在重启过程中输入Ctrl+B进入U-boot界面                                                                                                    |
| 然后依次按照下面命令操作来进行menuboot升级:                                                                                                    |
| setenv ipaddr 192.168.8.200 设置设备的mgt0/ge0(没mgt口的时候只能使用ge0口)口IP                                                                   |
| setenv serverip 192.168.8.30 设置tftp server IP                                                                                    |
| setenv loadfile menuboot.bin 设置加载文件名                                                                                             |
| run menuboot 从tftp加载menuboot,                                                                                                    |
| 或者使用Semptian cn50MP1100# run menuboot cf 从cf卡加载menuboot                                                                          |